# SPA8000上的SIP代理和註冊基本設定

### 目標

會話初始協定(SIP)是一種協定,用於控制裝置通過電話及其建立的網路建立的通訊。代理用 於將使用者定向到某個位置以訪問資訊,並提供身份驗證以訪問服務。在這種情況下,SIP代 理用作對裝置中的呼叫的控制,並為網路中的語音資料包提供更好的效能。本文說明如何在 SPA8000上設定SIP、代理和註冊基本功能。

#### 適用的裝置

·SPA8000

#### 軟體版本

•6.1.12

## 代理和註冊設定

步驟1.登入到Web配置實用程式,然後選擇Admin Login > Basic > Voice > L1-L8。此時將開 啟*Line*頁:

| Network                   | Voice             |                                            |            |                                  |
|---------------------------|-------------------|--------------------------------------------|------------|----------------------------------|
| Info System SIP           | Regional L1 L2 L3 | L4   L5   L6   L7   L8   T1   T2   T3   T4 | User Login | Trunk Status<br>basic   advanced |
| Line Enable:              | yes 💌             |                                            |            |                                  |
| SIP Settings<br>SIP Port: |                   |                                            |            |                                  |
| Proxy and Registrati      | on                |                                            |            |                                  |
| Proxy:                    |                   |                                            |            |                                  |
| Register:                 | yes 👻             | Make Call Without Reg:                     | no 💌       |                                  |
| Register Expires:         |                   | Ans Call Without Reg:                      | no 👻       |                                  |
| Network                   | Voice             |                                            |            |                                  |
| Info System SIP           | Regional L1 L2 L3 | L4   L5   L6   L7   L8   T1   T2   T3   T4 | User Login | Trunk Status                     |
|                           |                   |                                            |            |                                  |
| Line Enable:              | yes 💌             |                                            |            |                                  |
| SIP Settings              |                   |                                            |            |                                  |
| SIP Port:                 | 5060              |                                            |            |                                  |
| Proxy and Registrati      | on                |                                            |            |                                  |
| Proxy:                    | 10.1.1.1          |                                            |            |                                  |
| Register:                 | yes 👻             | Make Call Without Reg:                     | no 💌       |                                  |
| Register Expires:         | 3600              | Ans Call Without Reg:                      | no 👻       |                                  |

步驟2.從Line Enable下拉選單中選擇yes,為服務啟用該行。

步驟3.在SIP Port欄位中輸入裝置偵聽和傳輸SIP消息的SIP埠號。預設SIP埠號為5060。

步驟4.在「代理」欄位中為所有出站請求輸入SIP代理伺服器地址。

步驟5.從「註冊」下拉選單中選擇要分配給代理伺服器定期註冊的狀態。如果未指定代理,則 忽略此引數,yes啟用定期服務,no禁用該服務。

步驟6.從Make Call Without Reg下拉選單中選擇yes,以允許出站呼叫而不由裝置成功註冊。

步驟7.在Register Expires欄位中,輸入您想要允許在不成功註冊的情況下應答入站呼叫的時間(以秒為單位)。

步驟8. 從Ans Call Without Reg下拉選單中選擇**yes**,以便在使用者未在Proxy中註冊時允許應 答呼叫。

步驟9.按一下Submit All Changes以儲存變更內容